## Microsoft Security Essentials における除外設定の方法(Windows7)

1. 「スタート」 → 「Microsoft Security Essentials」の順にクリックします。

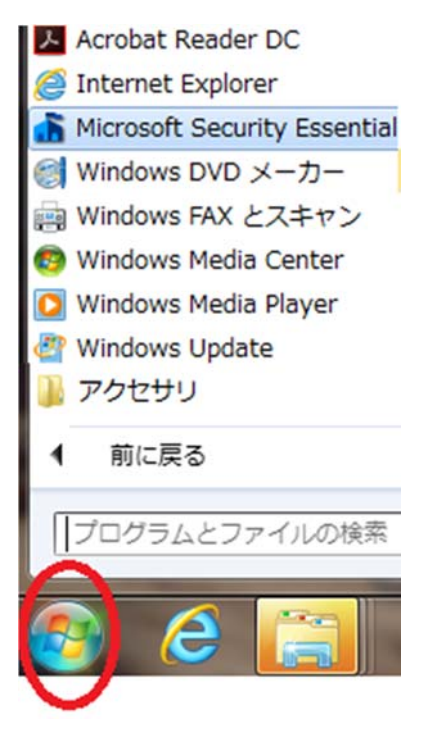

Microsoft Security Essentials」が表示されます。
 「設定」タブをクリックします。

| Microsoft Security Essentials                                                               |                                                                                                    |
|---------------------------------------------------------------------------------------------|----------------------------------------------------------------------------------------------------|
| PC の状態: 保護                                                                                  |                                                                                                    |
| ホーム 更新 風歴 設定                                                                                | حالہ ?                                                                                                 |
| ご       シリアルタイム保護:       有効         ・       ウイルスおよびスパイウェアの定義:       接続に失敗しました               | スキャンのオプション:<br><ul> <li>● クイック(Q)</li> <li>● フル(E)</li> <li>● カスタム(C)</li> <li>● 今すぐスキャン(S)</li> </ul> |
| スキャンの詳細<br>スケジュールされたスキャン:日曜日、2:00時頃(クイックスキャン) スキャンのス<br>最後に実行したスキャン:スケジュールされたスキャンは実行されていません | ケジュールを変更する                                                                                             |

- 3. 設定画面で以下のフォルダを除外設定します
  - クレアコンポⅡの場合
     C:¥Users¥(ログインしているユーザー名)¥AppData¥Local¥Apps¥2.0
     ※親機(サーバー)の場合以下のフォルダーの設定も必要
     C:¥inetpub¥Intranet
  - 2) クレアコンポ、XiFormMagic の場合

## $C{:} {\tt {\tt {\tt F}CREACOMPO}}$

## 【設定方法】

①左のメニューで「除外されたファイルと場所」を選択し、「参照」をクリック

| 🚠 Microsoft Security Essentials                                                                                                    |                                                                                                    | <u> </u>                        |
|----------------------------------------------------------------------------------------------------|----------------------------------------------------------------------------------------------------|---------------------------------|
| PC の状態: 保護                                                                                                    |                                                                                                    |                                 |
| Microsoft Security Essentials         PC の状態:保護         木ーム       更新       層歴         スケジュールされたスキャン       既定の操作       リアルタイム保護         除外されたファイルと場所       除外されたプロセス         詳細設定       MAPS | 設定 特定のファイルおよび場所を除外すると、スキャンを高速化することはできますが、<br>ユーターの保護レベルが下がる可能性があります。<br>複数のファイルまたは場所を追加するには、セミコロンでエントリを区切ってテキス<br>クスに入力してください。<br>ファイルの場所: | 3 ヘルプ ▼<br>コンピ<br>Kト ポッ<br>際(B) |
|                                                                                                    | 名前                                                                                                    | 第( <u>R</u> )<br>第( <u>R</u> )  |

②表示されたフォルダー選択画面から上記フォルダーを選択し、「OK」をクリック

| Microsoft Security Essentials                                         | ×                 |
|-----------------------------------------------------------------------|-------------------|
| 除外するファイルまたは場所を選択してください:                                               |                   |
| ● ● ローカル ディスク (C:)<br>● ● \$Recycle.Bin<br>● ● 8244c33162fdef732166df | Ē                 |
| CREACOMPOIL     inetpub     PerfLogs                                  |                   |
| Program Files                                                         | -                 |
| OK( <u>O</u> )                                                        | キャンセル( <u>C</u> ) |

※フォルダが表示されない場合、下記URLで紹介されている手順に従って、設定を変更してください。 https://support.microsoft.com/ja-jp/help/14201/windows-show-hidden-files ③「追加」をクリックすると下の「名前」欄に選択したフォルダーが移ります。

| 🚠 Microsoft S                                                                         | ecurity Essentials                                      |                                                                                       |                                                                                                    |                                                    |
|---------------------------------------------------------------------------------------|---------------------------------------------------------|---------------------------------------------------------------------------------------|----------------------------------------------------------------------------------------------------|----------------------------------------------------|
| PC の状態:                                                                               | :保護                                                     |                                                                                       |                                                                                                    |                                                    |
| <b>т</b> -д                                                                           | 更新                                                      | 設定                                                                                    |                                                                                                    | ? へルプ →                                            |
| スケジュ<br>既定の操<br>リアルタ<br>除外され<br>除外され<br>詳細設定<br>MAPS                                  | ールされたスキャン<br>作<br>イム保護<br>たファイルと場所<br>たファイルの種類<br>たプロセス | 特定のファイルおよび<br>ューターの保護レベル<br>複数のファイルまたは<br>クスに入力してくださ<br>ファイルの場所:<br>C:¥Users¥・・・・・¥Ap | び場所を除外すると、スキャンを高速化することはでき<br>しが下がる可能性があります。<br>は場所を追加するには、セミコロンでエントリを区切<br>さい。<br>ppData¥Local¥Apps¥2.0; | きますが、コンピ<br>ってテキスト ボッ<br>参照(B)<br>追加(A)<br>削除(R)   |
| ユーターの保護レベルが下がる可能性があります。<br>複数のファイルまたは場所を追加するには、セミコロンでエントリを区切ってテキスト ボッ<br>クスに入力してください。 |                                                         |                                                                                       |                                                                                                    |                                                    |
| 12.54                                                                                 | ファイルの場所:<br> <br>名前<br>C:¥Users¥·····                   | •¥AppData¥Local                                                                       | ¥Apps¥2.0                                                                                                | 参照( <u>B</u> )<br>追加( <u>A</u> )<br>削除( <u>R</u> ) |

④「変更の保存」をクリックし設定を保存したら、ウィンドウを閉じます。

| Microsoft Security Essentials                                                   |                                                                                                    | - <b>D</b> X            |
|---------------------------------------------------------------------------------|----------------------------------------------------------------------------------------------------|-------------------------|
| PC の状態: 保護                                                                      |                                                                                                    |                         |
| ホーム 更新 尾歴                                                                       | 設定                                                                                                    | ? ヘルプ ▼                 |
| スケジュールされたスキャン<br>既定の操作<br>リアルタイム保護<br>除外されたファイルと場所<br>除外されたファイルの種類<br>除外されたプロセス | 特定のファイルおよび場所を除外すると、スキャンを高速化することは<br>ユーターの保護レベルが下がる可能性があります。<br>複数のファイルまたは場所を追加するには、セミコロンでエントリを区<br>クスに入力してください。<br>ファイルの場所: | できますが、コンピ<br>切ってテキスト ボッ |
| 詳細設定<br>MAPS                                                                    |                                                                                                    | ◆照( <u>B</u> )          |
|                                                                                 |                                                                                                    | · 追加( <u>A</u> )        |
|                                                                                 | 名前<br>CYVI koreXXAppDataXI.ocalXAppeX2.0                                                                                    | 削除( <u>R</u> )          |
|                                                                                 | C.+OSEIS+·····+AppData+Local+AppS+2.0                                                                                       | ≠ヤンセル( <u>C</u> )       |